## Extended Times/Attempts for an Exam

The common question of how to accommodate our DSPS students have been around and how to provide additional attempt and minutes in Canvas came up. The steps are simple without having to modify the exam times for all students.

## In your course:

1. Click on the "**Quizzes**" menu Click on to *open* the quiz/exam you wish to extend the time for a student.

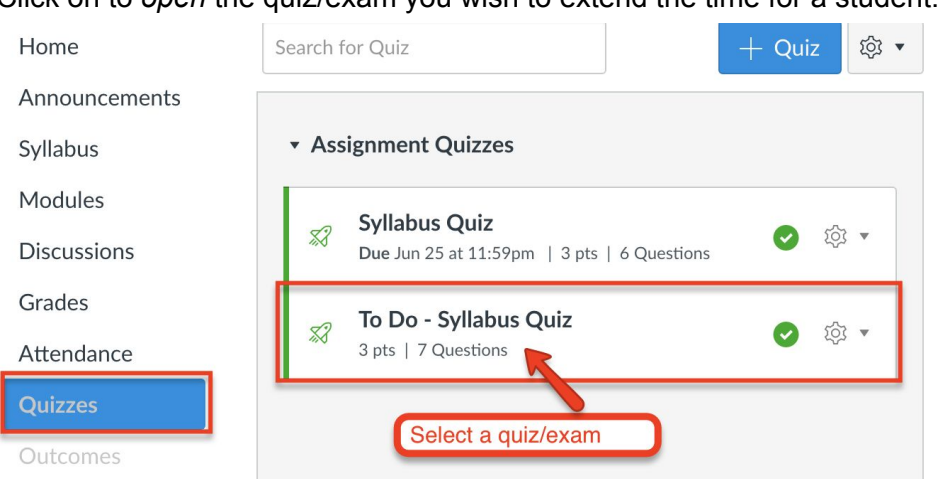

2. Click on "**Moderate This Quiz**". If you don't see this option, it is because your quiz/exam isn't published. Make sure it is published.

| Home                  | sure this quiz/exam is published                                                                    | Related Items        |  |  |  |
|-----------------------|----------------------------------------------------------------------------------------------------|----------------------|--|--|--|
| Announcements         |                                                                                                    | 🕸 Moderate This Quiz |  |  |  |
| Syllabus              | To Do - Syllabus Quiz                                                                               | (♡) SpeedGrader™     |  |  |  |
| Modules               | Click on this to modify<br>Method: Open Book (Syllabus) & Open Note                                 |                      |  |  |  |
| Discussions           |                                                                                                    |                      |  |  |  |
| Grades                | However, there is no set timer and you can take as much time as you need.                           |                      |  |  |  |
| Attendance<br>Quizzes | Attempt(s): You have unlimited attempts and may take the quiz more than once to improve your score. |                      |  |  |  |

3. Click and **select the student** you wish to extend the extra times, then click on the pencil icon or "**Change Extensions for # selected students**"

| Home          | Moderate Ouiz                             |                 |      |       |            |
|---------------|-------------------------------------------|-----------------|------|-------|------------|
| Announcements |                                           |                 |      |       | Filter     |
| Syllabus      | nguyen                                    |                 |      |       | Filter     |
| Modules       | Student                                   | Attempt         | Time | Score | <b>C</b> 2 |
| Discussions   |                                           |                 |      |       |            |
| Grades        | Change Extensions for 1 Se                | lested Students |      |       |            |
| Attendance    | Change Extensions for 1 Selected Students |                 |      |       |            |
| Quizzes       |                                           |                 |      |       |            |

4. Enter additional attempts/minutes you wish your student to have.

| Student Extensions                                               |             |  |  |  |  |
|------------------------------------------------------------------|-------------|--|--|--|--|
| Exten Enter additional attempt you want the student to have      |             |  |  |  |  |
| Extra Attempts:                                                  | attempts    |  |  |  |  |
| Enter additional minutes you want the student to have            |             |  |  |  |  |
| Extra time on every attempt:<br>everyone already gets 15 minutes | minutes     |  |  |  |  |
| Manually unlock the quiz for the next attempt                    |             |  |  |  |  |
|                                                                  | Cancel Save |  |  |  |  |

If *you are not seeing the above screen but the one below*, it is because your quiz is **not** a timed quiz. Be sure to Edit your quiz and change the settings.

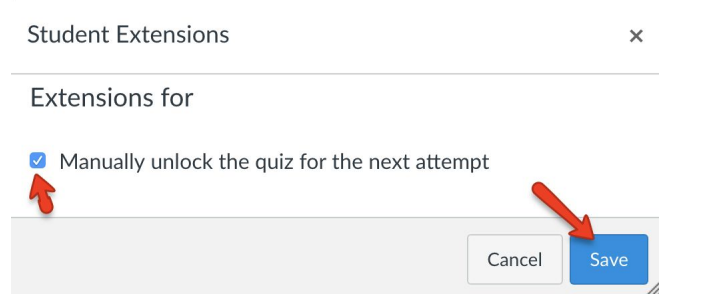

5. After you have saved, the status shows similar to what's below and if you want to edit, just click on the pencil icon. Otherwise, click **Save**.

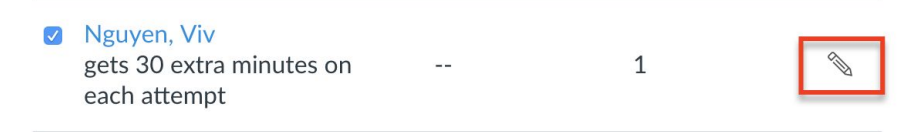